## MAP UPDATES AMUNDSEN MIB 2

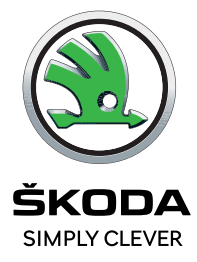

Installation instructions/ Instalační návod/ Installationsanleitung

Withdraw the Skoda original SD Card from your vehicle. This card has a security chip, so other cards will not work. Please note that the Infotainment unit will load maps from the SD card.
 Recommended SD card size is 32GB.

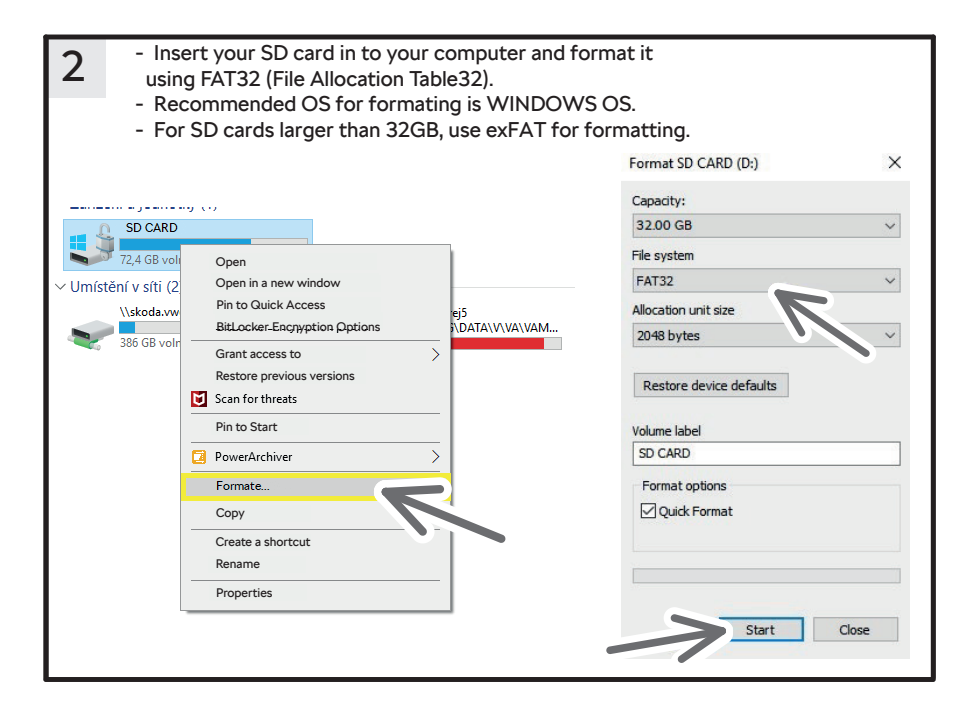

EN

| 3 | - Please enter VI<br>® śкора                                                                                                    | N of your vehic                                                                                                    | le to check ava                                                                                                    | ilable up                                                                                                    | dates.                                                                                                    | Update Por                                                                                                    | rtal Compatibility List                                             |
|---|----------------------------------------------------------------------------------------------------|----------------------------------------------------------------------------------------------------|----------------------------------------------------------------------------------------------------|----------------------------------------------------------------------------------------------------|----------------------------------------------------------------------------------------------------|----------------------------------------------------------------------------------------------------|---------------------------------------------------------------------|
|   |                                                                                                    | EASILY UPE<br>ENDE VIR of your care<br>Viewers it indices                                                                                                    | DATE YOUR ŠKO                                                                                                    | DDA SYS                                                                                                    | TEMS                                                                                                    |                                                                                                    |                                                                     |
|   |                                                                                                    | Maps are updated twice per year; usualy d<br>po<br>What can you update?<br>SPS data<br>PS data undergo constant changes (eg. new in<br>migrating to your dissipation can be inaccurat                                                                                                    | uring calendar week.CM25 and CM45, SkDDA<br>ability of outdand maps due to delay from thi<br>(citable =<br>outda, renaming of roads, and remumbering of hos<br>o of incorrect. We therefore recommend regular | AUTO reserves a right to<br>rd-party suppliers.<br>see), so after a certain tim<br>updates to navigation dat | change the date of the u<br>se they are not up-to-date<br>ta.                                                     | pdate and                                                                                                    |                                                                     |
| 4 | - Download r                                                                                                    | equired update                                                                                                    | to your PC's ha<br>A ঁ তে হ                                                                                                    | ard drive.<br>∖⊕ _                                                                                           |                                                                                                    |                                                                                                    |                                                                     |
|   |                                                                                                    | Downloads                                                                                                    | 60                                                                                                    | λ                                                                                                    |                                                                                                    |                                                                                                    |                                                                     |
|   |                                                                                                    | HIGH12 P195 E                                                                                                    | C                                                                                                    | ) ŵ                                                                                                    |                                                                                                    |                                                                                                    |                                                                     |
|   |                                                                                                    | L                                                                                                    |                                                                                                    |                                                                                                    |                                                                                                    |                                                                                                    |                                                                     |
|   |                                                                                                    | File open                                                                                                    |                                                                                                    | Show in                                                                                                    | n folder                                                                                                    |                                                                                                    |                                                                     |
| 5 | - Extract the<br>-We recomn                                                                                                    | file.                                                                                                    | tive archive pro                                                                                                    | Show ir                                                                                                    | extract                                                                                                    | the files.                                                                                                    |                                                                     |
| 5 | - Extract the<br>-We recomn<br>his PC > EU (E:) > 22_                                                                                                | file.<br>nend using a na                                                                                                    | tive archive pro                                                                                                    | Show in<br>ogram to                                                                                          | extract                                                                                                    | the files.                                                                                                    | 22                                                                  |
| 5 | - Extract the<br>-We recomm<br>his PC > EU (E:) > 22_<br>Name                                                                                        | file.<br>nend using a na<br>organize                                                                                                    | tive archive pro                                                                                                    | Show in<br>ogram to<br>new                                                                                   | extract                                                                                                    | the files.<br>Open<br>Search 22_                                                                                        | 22<br>Size                                                          |
| 5 | - Extract the<br>-We recomm<br>his PC > EU (E:) > 22_<br>Name<br>HIGH12_P197                                                                         | file.<br>nend using a na<br>organize                                                                                                    | tive archive pro                                                                                                    | Show in<br>Ogram to<br>New<br>ed<br>13:58                                                                    | extract<br>v extract<br>v pe<br>File folde                                                                        | the files.<br>Open<br>Search 22_                                                                                        | 22<br>Size                                                          |
| 5 | - Extract the<br>-We recomm<br>his PC > EU (E:) > 22_<br>Name<br>HIGH12_P197<br>HIGH12_P197                                                          | File open                                                                                                    | tive archive pro                                                                                                    | Show ii<br>ogram to<br>rrew<br>ed<br>13:58<br>13:59                                                          | extract<br>vextract<br>Type<br>File folde<br>Compres                                                              | the files.<br>Open<br>Search 22_<br>rr<br>ssed (zipp                                                                    | 22<br>Size<br>1 KB                                                  |
| 5 | - Extract the<br>-We recomm<br>his PC > EU (E:) > 22_<br>Name<br>HIGH12_P197<br>HIGH12_P197                                                          | file.<br>nend using a na<br>organize<br>22 ><br>22 -<br>22 -<br>22 | tive archive pro<br>Date modifi<br>04/04/2022<br>04/04/2022                                                                                                    | Show ii<br>ogram to<br>wew<br>ed<br>13:58<br>13:59                                                           | extract                                                                                                    | the files.<br>Open<br>Search 22_<br>r<br>ssed (zipp                                                                     | 22<br>Size<br>1 KB                                                  |
| 5 | - Extract the<br>-We recomm<br>his PC > EU (E:) > 22_<br>Name<br>HIGH12_P197<br>HIGH12_P197<br>HIGH12_P197                                           | file.<br>nend using a na<br>organize<br>22 ><br>c<br>zEU_202222.zip<br>s you download<br>to any folder –<br>er).                                                                                                    | tive archive pro<br>Date modifi<br>04/04/2022<br>04/04/2022                                                                                                    | Show ii<br>ogram to<br>ed<br>13:58<br>13:59<br>ed on to<br>o the SD                                          | extract<br>vextract<br>Type<br>File folde<br>Compres<br>the SD co<br>o card as                                    | the files.<br>Open<br>Search 22_<br>rr<br>ssed (zipp<br>card (!Do<br>you can                                            | 22<br>Size<br>1 KB<br>not<br>see in                                 |
| 5 | - Extract the<br>-We recomm<br>his PC > EU (E:) > 22_<br>Name<br>HIGH12_P197<br>HIGH12_P197<br>HIGH12_P197                                           | file.<br>nend using a na<br>Organize<br>22 ><br>C<br>22 -<br>EU_202222.zip<br>s you download<br>to any folder –<br>er).<br>Organize                                                                                                    | tive archive pro                                                                                                    | ed on to<br>o the SD                                                                                         | extract<br>vextract<br>Type<br>File folde<br>Compres<br>the SD co<br>card as                                      | the files.<br>Upen<br>Search 22_<br>r<br>r<br>card (!Do<br>you can<br>en                                                | 22<br>Size<br>1 KB<br>not<br>see in<br>Select                       |
| 5 | - Extract the<br>-We recomm<br>his PC > EU (E:) > 22_<br>Name<br>HIGH12_P197<br>HIGH12_P197<br>HIGH12_P197<br>- Insert the files in<br>the image low | File open<br>file.<br>nend using a na<br>organize<br>22 ><br>2 EU_202222<br>2 EU_202222.zip<br>s you download<br>to any folder –<br>er).<br>Organize<br>HIGH12_P197_EU_202                                                                                                    | tive archive pro                                                                                                    | Show ii<br>ogram to<br>ree<br>ed<br>13:58<br>13:59<br>ed on to<br>o the SD                                   | extract<br>o extract<br>Type<br>File folde<br>Compres<br>the SD co<br>o card as<br>Op                             | the files.<br>open<br>Search 22_<br>rr<br>ssed (zipp<br>card (!Do<br>you can<br>en<br>en                                | 22<br>Size<br>1 KB<br>not<br>see in<br>Select<br>2_P197_EU_202      |
| 5 | - Extract the<br>-We recomm<br>his PC > EU (E:) > 22_<br>Name<br>HIGH12_P197<br>HIGH12_P197<br>HIGH12_P197<br>HIGH12_P197                            | File open         file.         neend using a na         Organize         22 >            r_EU_202222.rip         s you downloact to any folder – er).         Organize         HIGH12_P197_EU_2022                                                                                                    | tive archive pro<br>Date modifi<br>04/04/2022<br>04/04/2022<br>led and extracte<br>put it straight t<br>New<br>222 ><br>Date modified                                                                         | ed on to<br>o the SD                                                                                         | extract<br>vextract<br>Type<br>File folde<br>Compres<br>the SD co<br>card as<br>op<br>2 Se<br>pe                  | the files.<br>open<br>Search 22<br>rr<br>ssed (zipp<br>card (!Do<br>you can<br>en<br>en<br>carch HIGH12                 | 22<br>Size<br>1 KB<br>not<br>see in<br>Select<br>2_P197_EU_202<br>e |
| 5 | - Extract the<br>-We recomm<br>his PC > EU (E:) > 22_<br>Name<br>HIGH12_P197<br>HIGH12_P197<br>HIGH12_P197<br>HIGH12_P197                            | File open                                                                                                    | tive archive pro                                                                                                    | ed on to<br>o the SD                                                                                         | extract<br>extract<br>Type<br>File folde<br>Compres<br>the SD co<br>card as<br>Op<br>pe<br>le folder              | the files.<br>Open<br>Search 22_<br>er<br>essed (zipp<br>card (!Do<br>you can<br>en<br>en<br>en<br>sarch HIGH12<br>Siza | 22<br>Size<br>1 KB<br>not<br>see in<br>Select<br>2_P197_EU_202<br>e |
| 6 | - Extract the<br>-We recomm<br>his PC > EU (E:) > 22_<br>Name<br>HIGH12_P197<br>HIGH12_P197<br>HIGH12_P197<br>HIGH12_P197                            | File open<br>file.<br>nend using a na<br>Organize<br>22 ><br>22 -<br>22 -<br>20 -<br>20 -<br>20    | tive archive pro                                                                                                    | ed on to<br>o the SD<br>v to<br>y Fil<br>Fil<br>Fil                                                          | extract<br>extract<br>Type<br>File folde<br>Compres<br>the SD co<br>card as<br>Op<br>Pe<br>le folder<br>le folder | the files.<br>Upen<br>Search 22_<br>er<br>er<br>er<br>card (!Do<br>you can<br>en<br>en<br>en<br>Size                    | 22<br>Size<br>1 KB<br>not<br>see in<br>Select<br>2_P197_EU_202<br>e |

EN

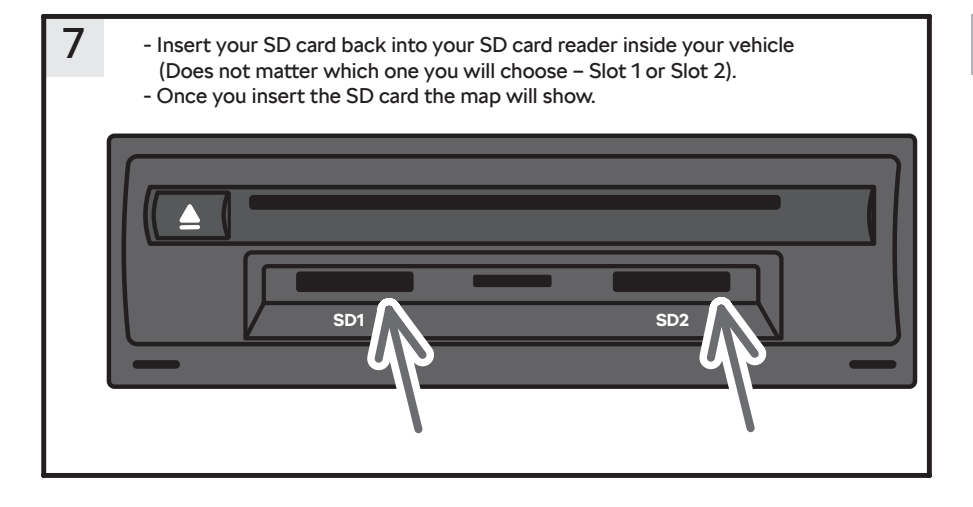

### 8 Installation

Option: NAV -> settings (in NAV) -> Information about version -> actualization (SD/USB) -> proceed as the navigation system requires

Option: Settings (general) -> information about the system -> actualization of SW -> proceed as the navigation system requires -> after the process the infotainment will restart -> maps are ready for use

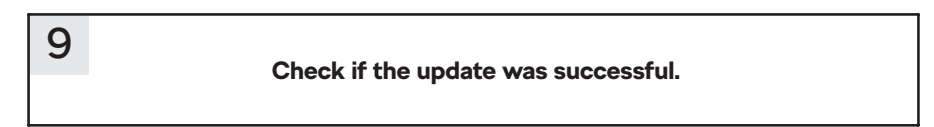

5

EN

CZ

1

 Ze svého vozidla vyjměte originální SD kartu Škoda. Tato karta má bezpečnostní čip, takže ostatní karty nebudou fungovat. Vezměte prosím na vědomí, že infotainmentová jednotka načte mapy z SD karty.

- Doporučená velikost SD karty je 32 GB.

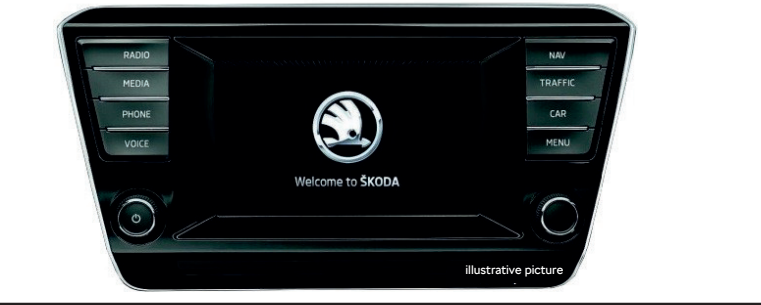

| 2 | - Vložte SD kartu do p<br>(File Allocation Table<br>- Doporučený operač<br>- Pro SD karty s kapad | počítače a naformátujte ji pomo<br>e 32).<br>iní systém pro formátování kar<br>citou větší než 32GB použijte p                                                                                                    | cí FAT32<br>ty je WINDOWS.<br>ro formátování exFAT.                                                                                                    |
|---|---------------------------------------------------------------------------------------------------|----------------------------------------------------------------------------------------------------|----------------------------------------------------------------------------------------------------|
|   | SD CARD (D:)                                                                                      |                                                                                                    | Formátovat (D:)                                                                                                    |
|   | 32 GB volnych z 32 GB                                                                             | Otewitt         Otewitt v novém okné         Přípnout k Kychlému přístupu         Zapnout nistroj BitLocker         Udélit přístup pro         Öcevitt jako přenosné zařížení         Šan for threats         Zahrnout do knihovny         Přípnout na Stati         Žikomprimovat do "zip"         Žikomprimovat do ".7z"         Žikomprimovat do ".7z"         PoverAchiver         Formátovat. | Kapacita:<br>32 GB<br>Systém souborů<br>FAT32 (výchoz)<br>Velkost alokační jednotky<br>32 kB<br>Obnovit výchozí gastavení zařízení<br>Jmenovka svažku<br>SD CARD<br>Možnosti formátování<br>Sgychlé formátování |
|   |                                                                                                   | Vyjmout<br>Kopirovat<br>Vyhtolit zástupce<br>Přejmenovat<br>Vlastnosti                                                                                                    | Spysht Zavřit                                                                                                    |

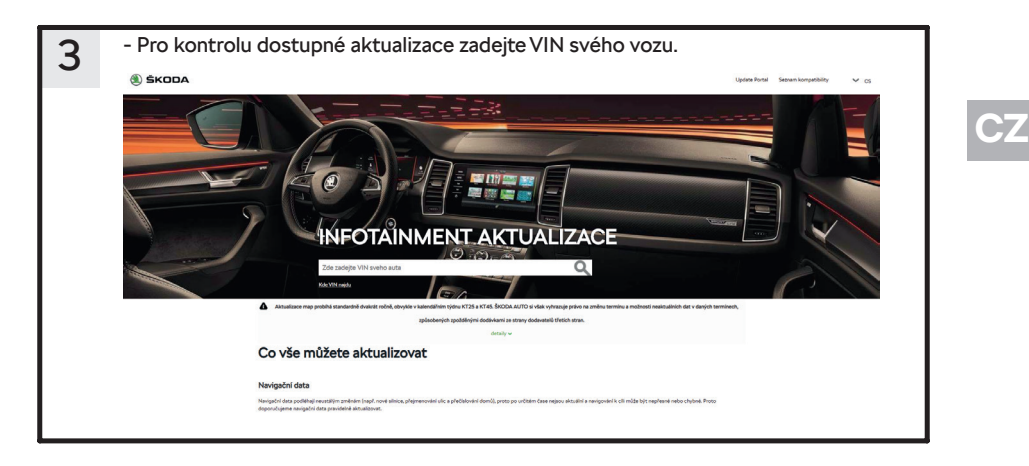

| 4 | - Stáhněte si po | žadovanou aktu         | ualizaci na pevr       | ný disk | počítače. |
|---|------------------|------------------------|------------------------|---------|-----------|
|   |                  | A" 🧐 🚺                 | υ 🖓 🖓 🖓                | '⊞ ¥0   |           |
|   |                  | Stažené soubory        |                        | … ☆     |           |
|   |                  | Co chcete provést se s | souborem HIGH12_P195_E | E       |           |
|   |                  | Otevřít                | Uložit jako 🚿          | ~       |           |
|   | pro              | Další informace        |                        |         |           |

| 5 | <ul> <li>Rozbalte soubor.</li> <li>Pro rozbalení souborů</li> </ul> | ů doporučujeme použít na | itivní archiv | vační p  | orogram.         |
|---|---------------------------------------------------------------------|--------------------------|---------------|----------|------------------|
|   | 4TB (D:) > MIB_HIGH2 > EU > 22                                      | _22                      | ~             | Ö        | Prohledat: 22_22 |
|   | Název                                                               | Datum změny              | Тур           |          | Velikost         |
|   | HIGH12_P197_EU_202222                                               | 16.03.2022 17:32         | Složka so     | uborů    |                  |
|   | HIGH12_P197_EU_202222                                               | 04.04.2022 12:42         | PowerArd      | chiver Z | IP 0.kB          |
|   | HIGH12_P197_EU_202222                                               | 04.04.2022 12:42         | PowerArd      | chiver Z | IP 0 kB          |

| 6 | <ul> <li>Vložte stažené a extrahované soubory na SD kartu (! Nevkládejte<br/>soubory do složky - vložte je přímo na SD kartu viz obrázek níže).</li> </ul> |                              |           |         |                  |  |
|---|----------------------------------------------------------------------------------------------------|------------------------------|-----------|---------|------------------|--|
|   | 0 4TB (D:) > MIB_HIGH2 > EU > 22                                                                                                    | 22 > HIGH12_P197_EU_202222 > | ~         | ō       | Prohledat: HIGH1 |  |
|   | Název                                                                                                    | Datum změny                  | Тур       |         | Velikost         |  |
|   | Mib1                                                                                                    | 16.03.2022 17:18             | Složka so | uborů   |                  |  |
| 1 | Mib2                                                                                                    | 16.03.2022 18:25             | Složka so | uborů   |                  |  |
|   | metainfo2                                                                                                    | 15.10.2015 15:33             | Textový o | lokumer | nt 1 kB          |  |

# CZ

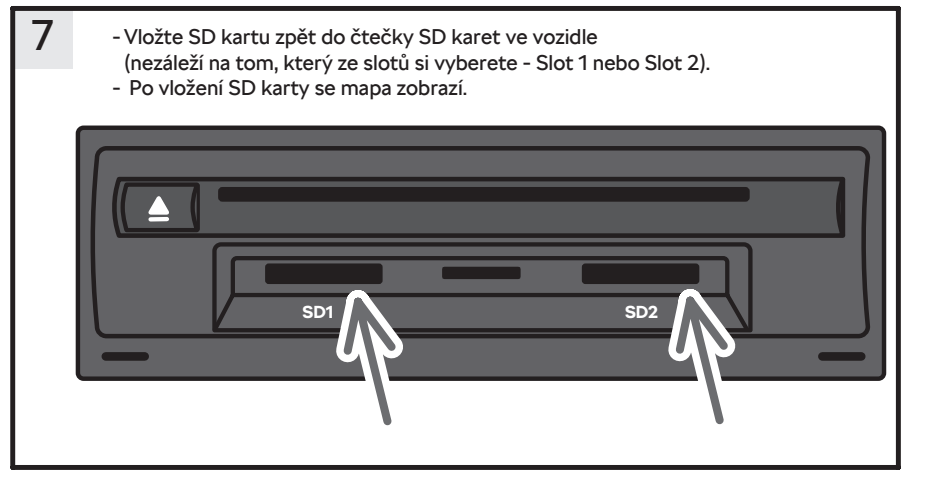

### 8 Instalace

ZPŮSOB 1: NAV -> nastavení (v NAV) -> Informace o verzi -> aktualizace (SD / USB) -> postupujte podle potřeby navigačního systému.

ZPŮSOB 2: Nastavení (obecně) -> informace o systému -> aktualizace SW -> pokračujte podle potřeby navigačního systému -> po procesu se infotainment restartuje -> mapy jsou připraveny k použití.

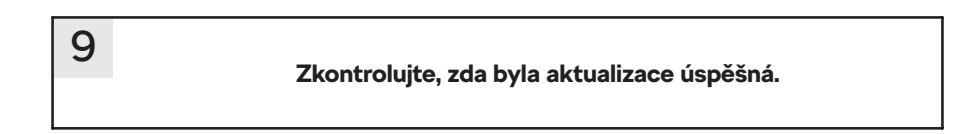

1

 Entfernen Sie die Original Škoda SD-Karte aus Ihrem Fahrzeug. Diese Karte verfügt über einen Sicherheitschip, sodass andere Karten nicht funktionieren. Bitte beachten Sie, dass die Infotainment-Einheit Karten von der SD-Karte liest.
 Die empfohlene SD-Kartengröße beträgt 32 GB.

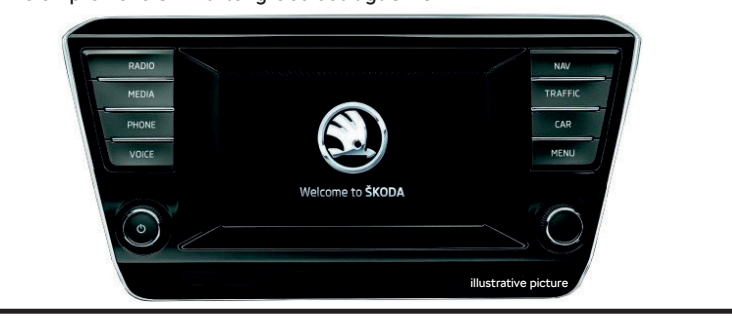

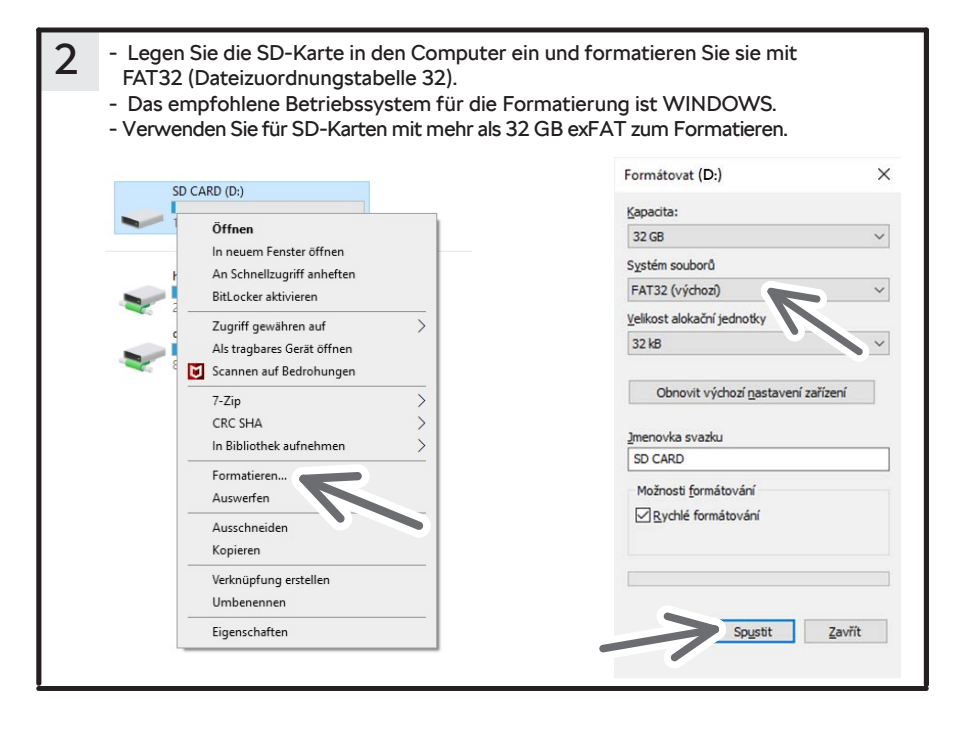

DE

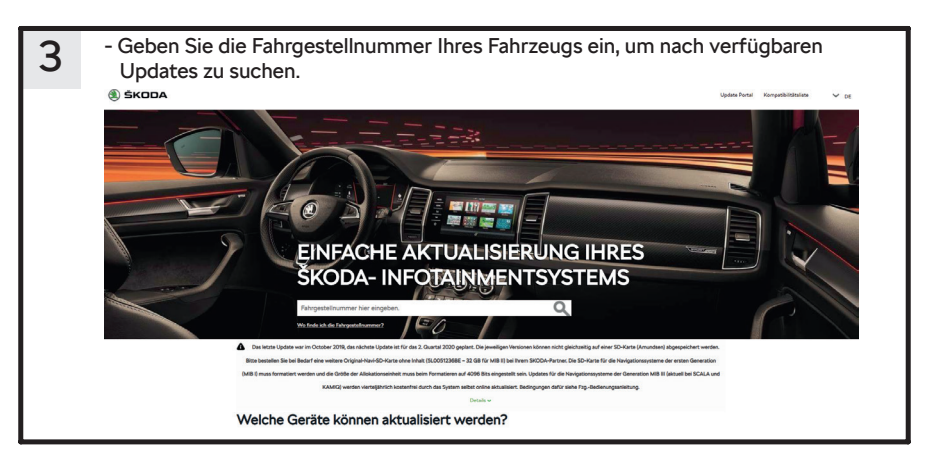

| 4 | - Laden Sie da | as erforderliche Upo          | date auf die Festplatte Ih<br>A" ট্ট হে≌ \⊞ ⊻ | res Computers herunter. |
|---|----------------|-------------------------------|-----------------------------------------------|-------------------------|
|   |                | Downloads                     | E Q … 🔗                                       |                         |
|   |                | HIGH12_P195_E<br>Date: Offnen | 🗁 ឃឹ<br>In Ordner anz                         | reigen                  |

| 5 | <ul> <li>Entpacken Sie die Datei.</li> <li>Wir empfehlen die Verwendung eines nativen Archivierungsprogramms zum</li> </ul> |                  |                  |  |  |  |  |
|---|----------------------------------------------------------------------------------------------------|------------------|------------------|--|--|--|--|
|   | Extrahieren der Dateien                                                                                                    |                  |                  |  |  |  |  |
|   | Name                                                                                                    | Änderungsdatum   | Тур              |  |  |  |  |
|   | HIGH12_P195_EU_202148                                                                                                    | 04.05.2022 08:58 | Dateiordner      |  |  |  |  |
|   | HIGH12_P195_EU_202148                                                                                                    | 28.04.2022 12:50 | ZIP-komprimierte |  |  |  |  |

| 6                | <ul> <li>Legen Sie heruntergeladene und extrahierte Dateien auf die SD-Karte ein<br/>(! Nicht einlegen Dateien in einen beliebigen Ordner - legen Sie sie direkt auf<br/>die SD-Karte ein, wie Sie im Bild unten sehen können.).</li> </ul> |              |                    |           |  |  |  |  |
|------------------|----------------------------------------------------------------------------------------------------|--------------|--------------------|-----------|--|--|--|--|
|                  | Name                                                                                                    | Тур          | Komprimierte Größe | Kennwortg |  |  |  |  |
|                  | 📙 Mib1                                                                                                    | Dateiordner  |                    |           |  |  |  |  |
| Mib2 Dateiordner |                                                                                                    |              |                    |           |  |  |  |  |
|                  | metainfo2                                                                                                    | Textdokument | 1 KB               | Nein      |  |  |  |  |

### DE

Page Sie Ihre SD-Karte wieder in Ihren SD-Kartenleser in Ihrem Fahrzeug ein (Es spielt keine Rolle, welchen Sie wählen - Steckplatz 1 oder Steckplatz 2).
 Sobald Sie die SD-Karte eingelegt haben, wird die Karte angezeigt.

#### Installation

8

METHODE 1: NAV -> Einstellungen (in NAV) -> Versionsinformationen -> Update (SD / USB) -> Befolgen Sie die Anforderungen des Navigationssystems.

METHODE 2: Einstellungen (allgemein) -> Systeminformationen -> SW-Aktualisierung -> Fahren Sie nach Bedarf für das Navigationssystem fort -> nach dem Vorgang Infotainment wird neu gestartet -> Karten sind einsatzbereit.

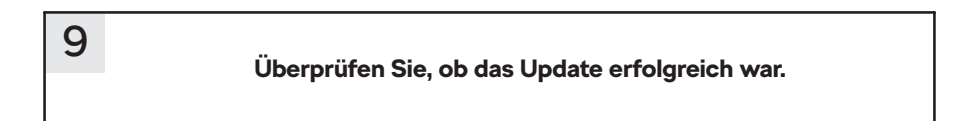

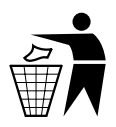

11

DE

- EN The information on the technical data, design, equipment, materials, guarantees and outside appearance refer to the period when the mounting instructions are sent to print. The manufacturer reserves the right to changes (including the change in technical parameters with reference to the individual model measures).
- CZ Informace o technických údajích, konstrukci, vybavení, materiálech, zárukách a vnějším vzhledu se vztahují na období zadávání montážního návodu do tisku. Výrobce si vyhrazuje právo změny (včetně změny technických parametrů se změnami jednotlivých modelových opatření).
- DE Informationen über technische Angaben, Konstruktion, Ausrüstung, Werkstoffe, Garantien und äußerliches Aussehen beziehen sich auf den Zeitraum, in dem die Montageanleitung in Druck gegeben wurde. Der Hersteller behält sich das Änderungsrecht vor (samt Änderungen der technischen Parameter mit Änderungen einzelner Modellmaßnahmen).
- ES Las informaciones sobre los datos técnicos, la construcción, el equipo, los materiales, la garantía y el aspecto son válidas para el período en que la instrucción de montaje es mandada a imprentar. El fabricante se reserva el derecho de cambiar (incluyendo el cambio de los parámetros técnicos con los cambios de las distintas medidas modelo).
- FR Les informations sur les données techniques, de construction, d'équipement, de matériaux, de garanties et sur l'aspect concernent la période de mise sous presse des instructions de montage. Le fabricant se réserve le droit de modification (incluant les modifications des paramètres techniques avec des modifications particulières des mesures de modelage).
- IT Informazioni dei dati tecnici, costruzione, corredamento, materiali, garanzie e l'aspetto esterno riguardano il periodo, quando l'istruzioni per il montaggio sono stati dati alle stampe. Il produttore si riserva il diritto di eseguire le modifiche (compreso la modifica dei parametri tecnici riguardanti la modifiche dei modelli).
- SV Upplysningarna om tekniska data, konstruktion, utrustning, materialier, garantier, och om yttre utseendet, gäller tidrymden då montageanledningen givits i uppdrag för tryckning. Producenten förbehåller sig rätten till förandringar (inkl. modifikation av tekniska parametrar sammen med ändringar av enskilda modellåtgärder).
- NL Informaties over de technische gegevens, constructie, uitrusting, materialen, garanties en het uiterlijk hebben betrekking op de periode wanneer de montageaanwijzing in druk wordt gegeven. De fabrikant behoudt zich het recht van de wijziging voor (inclusief wijziging van de technische parameters met de wijzigingen van de afzonderlijke modelvoorzieningen).
- PL Informacje o danych technicznych, konstrukcji, wyposażeniu, materiałach, gwarancjach i wyglądzie zewnętrznym odnoszą się do okresu zlecania instrukcji montażowej do druku.Producent zastrzega sobie prawo zmiany (włącznie ze zmianą parametrów technicznych ze zmianami poszczególnych modelowych posunięć).
- SK Informácie o technických údajoch, konštrukcii, vybavení, materiáloch, zárukách a vonkajšom vzhľade sa vzťahujú na obdobie zadávania montážneho návodu do tlače. Výrobca si vyhradzuje právo zmeny (vrátane zmeny technických parametrov so zmenami jednotlivých modelových opatrení).
- RU Информация о технических данных, конструкции, оснащении, материалах, гарантии и внешнего вида соответствует периоду передачи заказа инструкции по монтажу в печать. Производитель оставляет за собой право внесения изменений (в том числе изменений технических параметров с изменениями отдельных модельных мер).
- HU A műszaki adatokra, a konstrukcióra, a felhasznált anyagokra, a garanciára és a termék kivitelére vonatkozó adatok a jelen anyag nyomdába kerülésének idején érvényben lévő állapotot tükrözik. A gyártó fenntartja magának a változtatások jogát (azokat a műszaki változtatásokat is beleértve, amelyek a modellmódosítások miatt következnek be).
- RO Informațiile privind datele tehnice, construcția, dotarea, materialele, garanțiile și aspectul exterior se referă la momentul prezentării instrucțiunilor de montaj pentru tipărire. Fabrică își rezervă dreptul de a face schimbări (inclusiv schimbarea parametrilor tehnici cu schimbările măsurilor pentru diferitele modele).

#### 05. 2022